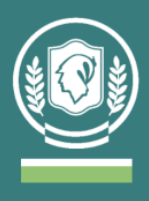

# Instructivo de uso de la BECYT para usuarios/as del Sistema de Bibliotecas del IUPFA

La Biblioteca Electrónica de Ciencia y Tecnología (BECyT) brinda acceso a través de Internet, y desde las instituciones habilitadas, al texto completo de 36.529 títulos de revistas científico-técnicas, 77.565 libros, 24.093 conferencias y congresos, y a bases de datos referenciales de gran valor para la comunidad científica.

Link de acceso: https://biblioteca.mincyt.gob.ar/

### ¿Cómo saber a qué revistas brinda acceso la BECYT?

• Es posible buscar todas las revistas a las que se puede acceder desde el catálogo de publicaciones. La "caja de búsqueda" se encuentra en el centro superior de la pantalla de inicio.

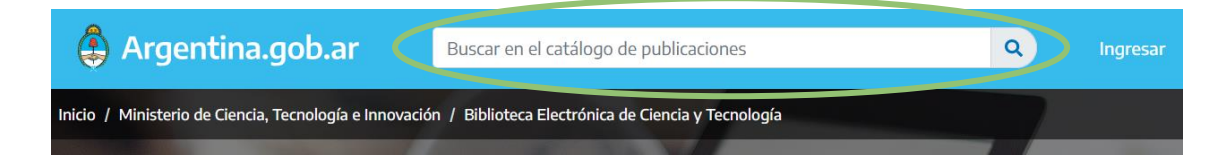

 Al buscar por ejemplo "FORENSIC SCIENCE" aparecerán todas las publicaciones que contengan una referencia a estas palabras. Es posible filtrar por tipo de documento (libro o revista), modalidad de acceso (abierto o suscripción, es decir recursos pagos), plataforma o base de datos en la que se encuentra incluida y tema.

| Navegación           |   |                             |                                 | Límite | 10 ~   | Orde    | nar títul | lo asc 🗸 🗸    |
|----------------------|---|-----------------------------|---------------------------------|--------|--------|---------|-----------|---------------|
| forensic science     | ۹ |                             |                                 |        |        | Most    | ando 9 de | 9 registro(s) |
| Тіро                 |   | Filtros búsqueda × tipo ×   | acceso × quitar todos ×         |        |        |         |           |               |
| ✓ revistas           | 9 | revistas                    |                                 |        |        |         | Agregar   | a Mi catálogo |
| Acceso               |   | Eoropsic Science            | •                               |        |        |         |           | •             |
| suscripción          | 9 | ISSNs 0300-9432 (impreso) 1 | <b>-</b><br>878-318X (en línea) |        |        |         |           | U             |
| Plataformas          |   | Disponibilidad              |                                 |        |        |         |           |               |
| □ ScienceDirect      | 7 | Institución detectada       | Período                         |        | Na     | vegá    | Descargá  | Solicitá      |
| Wiley Online Library | 2 | No detectada                | desde abr. 1972 / hasta jun. 19 | 78     | Scienc | eDirect | ×         | <b>+</b> 0    |

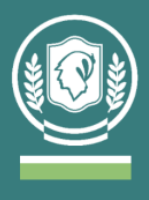

- Las suscripciones vigentes a revistas pagas obtenidas en esta búsqueda son: Forensic Science, Forensic Science International, Forensic Science International Supplement Series, Forensic Science International: Digital Investigation, Forensic Science International: Genetics, Forensic Science International: Genetics Supplement Series, Journal of Forensic Sciences, Journal of the Forensic Science Society, WIREs Forensic Science.
- Al clickear en la revista que se desee acceder puede verse la información referida a la publicación: qué base de datos da acceso, el período de la suscripción, modalidad de descarga del material y otros datos generales (resumen, ISSN, etc).

| Journal of Fo                                                                                                    | orensic Sciences                  |                      |          |          | Agregar a <b>Mi catálogo</b>                                                                              |
|----------------------------------------------------------------------------------------------------|-----------------------------------|----------------------|----------|----------|----------------------------------------------------------------------------------------------------|
| <b>Resumen/Descripción</b> – provisto por la editorial en inglés<br>The <i>Journal of Forensic Sciences</i> is the official publication of the American Academy of Forensic Sciences (AAFS). It<br>is devoted to the publication of original investigations, observations, scholarly inquiries, and reviews in the various<br>branches of the <b>forensic sciences</b> . These include Pathology and Biology, Toxicology, Psychiatry and Behavioral<br>Sciences, General, Odontology, Physical Anthropology, Jurisprudence, Criminalistics, Questioned Documents,<br>Engineering Sciences, and Digital & Media Sciences. Similar submissions dealing with forensic-oriented aspects of<br>the social science are also published.<br>All papers are peer-reviewed. |                                   |                      |          |          | Información<br>Tipo de recurso:<br>revistas<br>ISSN impreso<br>0022-1198<br>ISSN electrónico<br>1556-4029 |
| Palabras clave – provistas por la editorial<br>American Academy of Forensic Sciences ; AAFS ; forensic science ; forensic pathology ; toxicology ; psych                                                                                                    |                                   |                      |          |          | País de edición<br>Estados Unidos<br>Fecha de publicación<br>1956-                                        |
| Institución detectada                                                                                                    | Período                           | Navegá               | Descargá | Solicitá |                                                                                                    |
| No detectada                                                                                                    | desde ene. 2006 / hasta dic. 2023 | Wiley Online Library | ×        | *        | Cobertura tematica                                                                                        |

https://biblioteca.mincyt.gob.ar/catalogo/4359

• Siguiendo con este mismo ejemplo, si interesa acceder a la revista "Journal of Forensic Sciences" está la posibilidad de acceder en forma **gratuita** al texto completo de esta revista (que es de suscripción paga), en el rango de fechas de enero del 2006 hasta la actualidad.

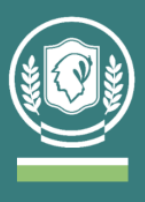

A continuación, se detallan dos modalidades para acceder a este tipo de materiales: desde la Biblioteca del IUPFA o en forma remota desde otro dispositivo.

#### ¿Cómo realizar la búsqueda de material fuera del IUPFA?

 Para conocer los recursos de información a los cuales se puede acceder a través de la BECYT se debe clickear el ícono de "Instituciones habilitadas" y buscar en el listado al IUPFA.

Algunos ejemplos son: Springer, Jstor, Ebsco, Sage, Ovid, Wiley.

Acceso directo: https://biblioteca.mincyt.gob.ar/instituciones/IUPFA

- 2. Las distintas alternativas están divididas en tres grupos:
  - "Recursos con descarga directa": es posible realizar la búsqueda desde cualquier computadora, aunque para descargar el material de texto completo es necesario conectarse desde la Biblioteca o alguna PC del IUPFA (reconoce el mismo IP).
  - "Recursos con acceso a través del Servicio Préstamo Interbibliotecario": la búsqueda también puede realizarse desde cualquier computadora, aunque para descargar el material de texto completo es necesario solicitarlo desde la Biblioteca a través de un formulario, luego el documento será enviado dentro de las 72 hs. hábiles al correo informado.
  - "Recursos de acceso abierto": es posible buscar y descargar desde cualquier dispositivo con acceso a internet. Además de los provistos por la BECYT pueden encontrar una selección más amplia y especializada en el Aula Virtual de Biblioteca dentro del Campus Virtual del IUPFA (ver "Recursos digitales de acceso abierto").
- Al clickear la base de datos elegida para consultar se abrirá la página de búsqueda. La mayoría permite realizar búsquedas por palabra clave, autor o título. Se ingresan los términos en el cuadro de búsqueda y se obtiene el resultado.

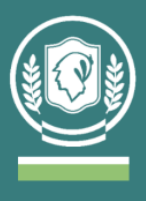

**Importante**: el resultado cambia si se busca la misma palabra en distintos idiomas, también puede variar usando singular o plural. Por ejemplo, en JSTOR: "Criminalística" recupera 388 documentos, "Criminalistic" 727 y "Criminalistics" 937.

4. Una vez abierta la página de la búsqueda realizada, es posible ordenar los resultados (por relevancia o por fecha) y aplicar filtros para depurar el listado obtenido. En general se dan las siguientes opciones: rango de años de publicación, tipo de recurso (artículo, capítulo, ponencia de conferencias, etc.), materia o área temática, idioma.

Ejemplo de búsqueda en Wiley:

| WILEY " Online Lik                  | orary | crim                                                    | minalistics Q     | Login / Register      |
|-------------------------------------|-------|---------------------------------------------------------|-------------------|-----------------------|
|                                     |       | 824 results for "criminalistics" anywi<br>★ save search | nere              |                       |
|                                     |       | Articles & Chapters (824)                               | Collection        | ns (1)                |
| Filters                             |       |                                                         | t↓ s              | orted by: Relevance 🗸 |
| Publication Type                    |       |                                                         |                   |                       |
| O Journals                          | 469   | ** Export Citation(s)                                   |                   |                       |
| O Books                             | 201   |                                                         |                   |                       |
| <ul> <li>Reference works</li> </ul> | 154   | chapter                                                 |                   |                       |
|                                     |       | Some thoughts on the future challenges                  | to criminalistics |                       |
| Publication Date                    |       | Ronald L. Singer                                        |                   |                       |
| O Last Week                         | 1     | The Future of Forensic Science                          |                   |                       |
| <ul> <li>Last Month</li> </ul>      | 1     | First published: 27 February 2019                       |                   |                       |
| O Last 3 Months                     | 6     | Summary 🗸                                               |                   |                       |
| ○ Last 6 Months                     | 16    |                                                         |                   |                       |

 Se aconseja revisar los resultados obtenidos. A su vez, se recomienda siempre leer el resumen, o abstract, y realizar búsquedas nuevas variando los términos en caso de ser necesario.

Al elegir un documento, se deberá copiar la información necesaria para enviar la solicitud a la Biblioteca del IUPFA.

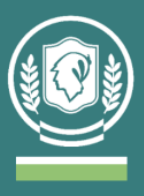

Ejemplo de datos de un artículo (WILEY):

| JOURNAL OF       FORENSIC SCIENCES         ORIGINAL PAPER         Assessment of carbon, oxygen, strontium, and lead isotopic         variation in modern Colombian teeth: An application to         human identification                                                                                                    | Advertisement                                                                                    | Early View<br>Online Version of Record<br>before inclusion in an issue |  |  |  |
|----------------------------------------------------------------------------------------------------|--------------------------------------------------------------------------------------------------|------------------------------------------------------------------------|--|--|--|
| Daniel Castellanos PhD ➡ Elizabeth A. DiGangi PhD, Jonathan Bethard PhD, George Kamenov PhD, Gretel Gonzáles-Colmenares PhD, Cesar Sanabria PhD         First published: 30 August 2023   https://doi.org/10.1111/1556-4029.15372         Presented in part at the 72nd Annual Scientific Meeting of the American Academy of Forensic Sciences, February 17–22, 2020, in Anaheim, CA.                                                                           |                                                                                                  |                                                                        |  |  |  |
| Read the full text >                                                                                                    |                                                                                                  |                                                                        |  |  |  |
| Colombia faces the complex humanitarian challenges of locating approximately 100,000 missing persons and identifying thousands who are deceased. Identification is a difficult                                                                                                    | <b>2</b><br>References                                                                           | Related Information                                                    |  |  |  |
| task in many cases, because the skeletonized bodies are deteriorated, missing person<br>data are unavailable for comparison, and the provenance of the remains is often totally<br>unknown. Isotopic analysis of human tissues (e.g., bone, hair, nails, and teeth) aid in the<br>identification process of unknown individuals because they can provide valuable<br>information on possible geographic origin. This project evaluated the isotopic variability | Recommended<br>Colombia, Afro-Colombian Movements<br>and Anti-Racist Protests<br>Baina Zimmering |                                                                        |  |  |  |

## ¿Cómo solicitar el material?

Se debe enviar un correo electrónico con los datos personales (apellido y nombre completo; materia dictada o proyecto de investigación) a: <u>biblioteca@universidad-policial.edu.ar</u> detallando la siguiente información: título del material, autor/es, año de publicación, revista o editorial del libro según corresponda, Digital Object Identifier (DOI) o el link de la página en caso de no tener DOI.

#### ¿Cómo realizar búsquedas de material desde la Biblioteca del IUPFA?

 Es posible realizar búsquedas en todas las bases de datos en simultáneo usando una computadora con la dirección IP del IUPFA, desde la página principal seleccionando la opción de "metabuscador" (es administrado por EBSCOhost). En el cuadro de búsqueda se puede completar con palabra clave, autor/a o título.

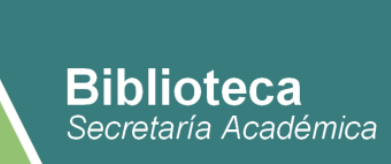

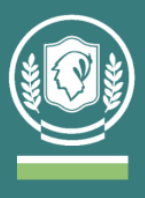

Cuadro de búsqueda de la página principal:

| E | Buscar documentos |   |   |
|---|-------------------|---|---|
|   | Metabuscador      | • | ٩ |

 Los resultados obtenidos en esta búsqueda pueden ordenarse por relevancia o por fecha. Es posible aplicar distintos filtros: rango de fechas, tipo de recurso (publicación académica, materiales de conferencias, etc), materia/tema, idioma, país de publicación.

Ejemplo de resultado de búsqueda por metabuscador:

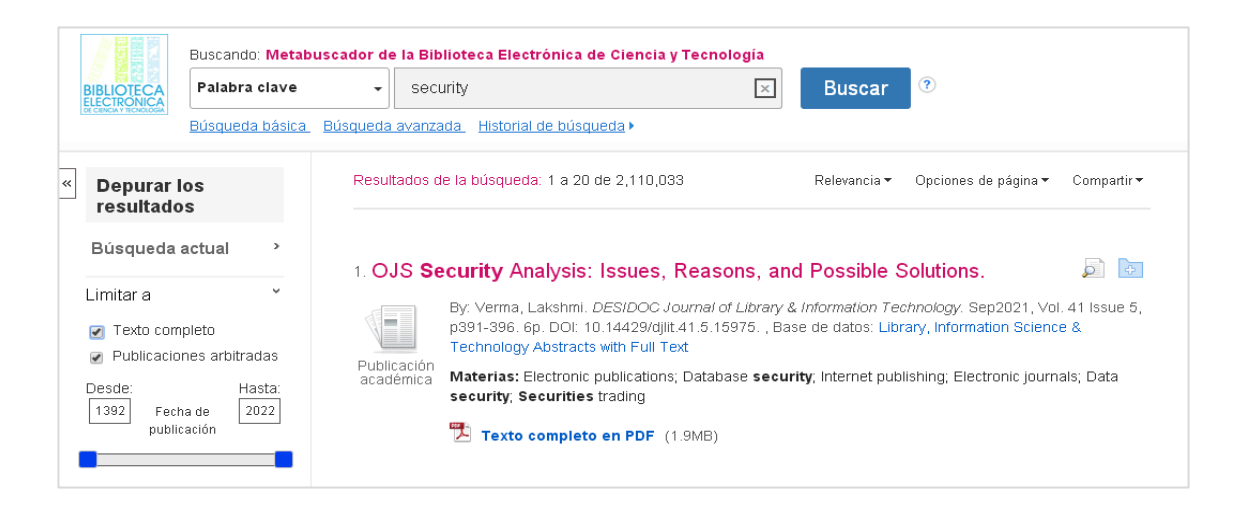

• Al seleccionar un material es posible descargarlo en forma directa. Desde el margen derecho es posible copiar la cita que está formulada en distintos formatos (APA, Chicago, Harvard y otros).

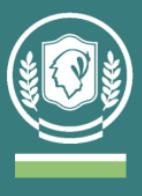

Ejemplo al seleccionar un artículo desde el metabuscador:

| F |                                                            |                                                                                 |                                                                                                    |   |                     |  |  |
|---|------------------------------------------------------------|---------------------------------------------------------------------------------|----------------------------------------------------------------------------------------------------|---|---------------------|--|--|
| * | 🛒 Registro detallado                                       | <ul> <li>Lista de resultados</li> </ul>                                         | Depurar busqueda 4 3 de 624,731 F                                                                                                    | н | erramientas         |  |  |
|   | Texto completo en                                          | IoT terminal security assessment system based on<br>improved assessment method. |                                                                                                    |   |                     |  |  |
|   | (1.1MB)                                                    |                                                                                 |                                                                                                    |   |                     |  |  |
|   | Buscar resultados similares<br>usar la búsqueda SmartText. | Autores:                                                                        | Lu, Zne <sup>1</sup> (AUTHOR) liangjishijie@whu.edu.on<br><u>Jn. Zehao</u> 1 (AUTHOR)                                                                                                    | é | Imprimir            |  |  |
|   |                                                            |                                                                                 | Shangguan, Chenhan <sup>1</sup> (AUTHOR)                                                                                                    | 7 | 🛾 Enviar            |  |  |
|   |                                                            | Fuente:                                                                         | PLoS ONE, 9/8/2021, Vol. 16 Issue 9, p1-19, 19p.                                                                                                    | P | Guardar             |  |  |
|   |                                                            | Tipo de<br>documento:                                                           | Article                                                                                                    |   | Citar               |  |  |
|   |                                                            | Términos<br>temáticos:                                                          | *INTERNET of things *SECURITY systems                                                                                                    |   | Exportar            |  |  |
|   |                                                            |                                                                                 | INTERVAL analysis<br>EVALUATION methodology<br>MATH anxiety                                                                                                    | C | Crear nota          |  |  |
|   |                                                            | NAICS/Códigos del<br>sector:                                                    | 561621 Security Systems Services (except Locksmiths)                                                                                                    | 6 | P Enlace permanente |  |  |
|   |                                                            | Resumen:                                                                        | The internet of Things (IoT) technology is widely used and has been improved in research. However, due<br>to the extensiveness of IoT technology, the heterogeneity and diversity of the device structure, the |   |                     |  |  |

 Si el documento que desea descargar no tiene la opción de descarga de texto completo en PDF en el margen derecho, debe solicitarlo a la Biblioteca por mail indicando la siguiente información: título del material, autor/es, año de publicación, revista o editorial del libro según corresponda, Digital Object Identifier (DOI) o el link de la página en caso de no tener DOI.

Para más información, instructivos, tutoriales y/o guías de uso en el siguiente link: https://www.biblioteca.mincyt.gob.ar/sitio/page?view=material-instructivo